### Internet Explorer モードの設定方法 1/2

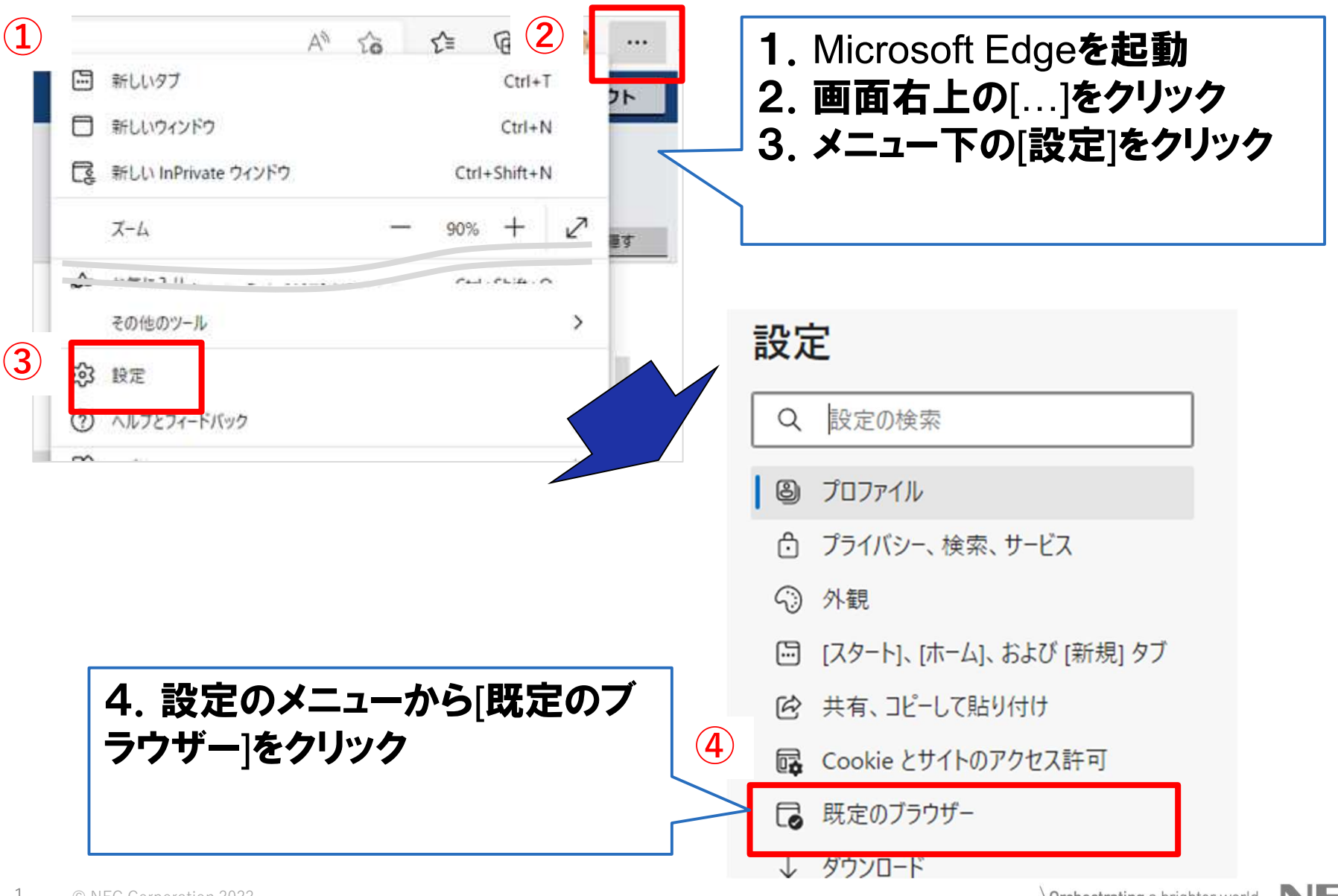

1 © NEC Corporation 2022

# Internet Explorer モードの設定方法 2/2

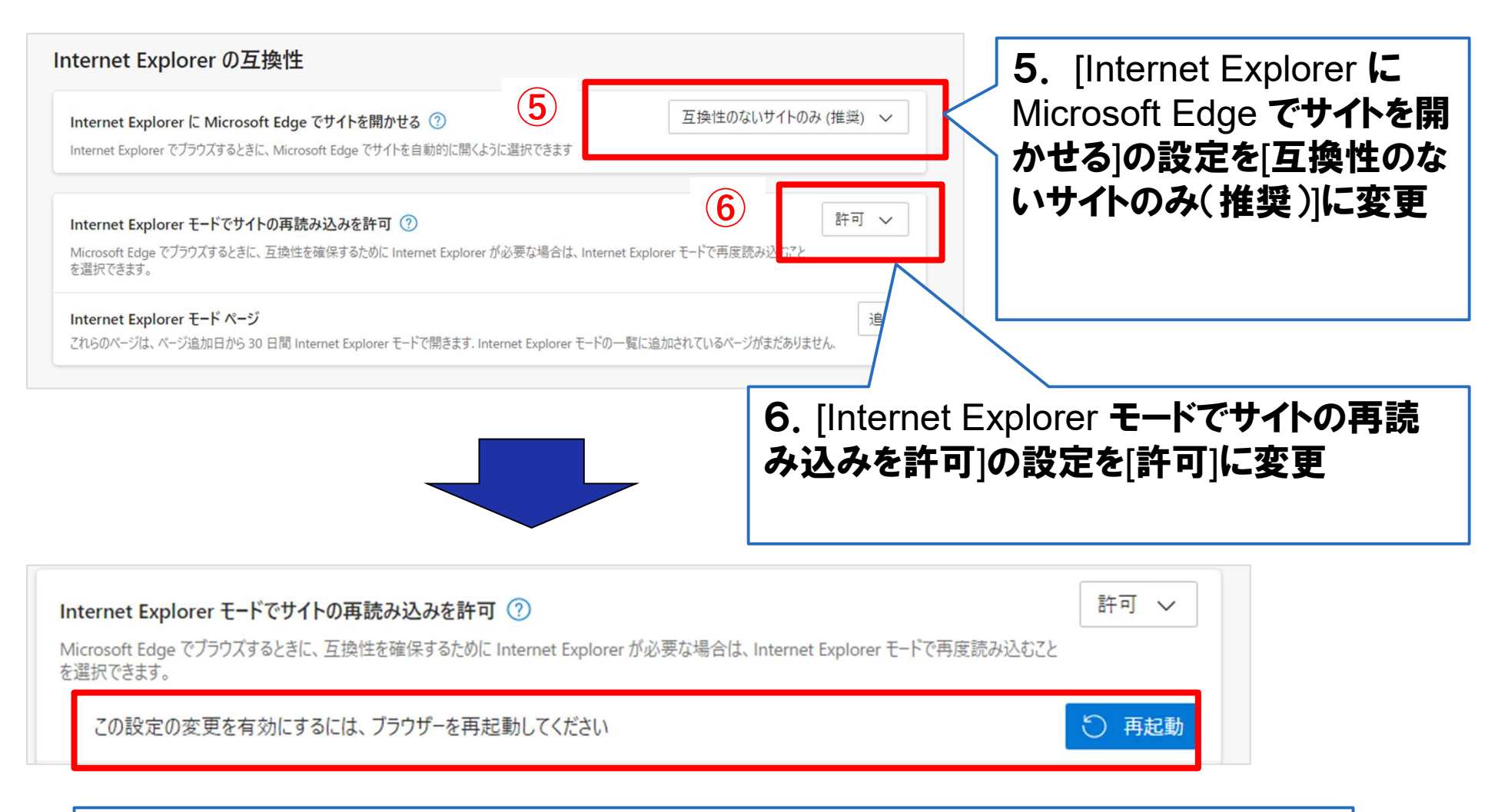

#### 再起動ボタンが表示されたら、クリックして Edge を再起動してください。 IEモードが利用できるようになります。

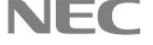

# Internet Explorer モードでXMLを開く 1/2

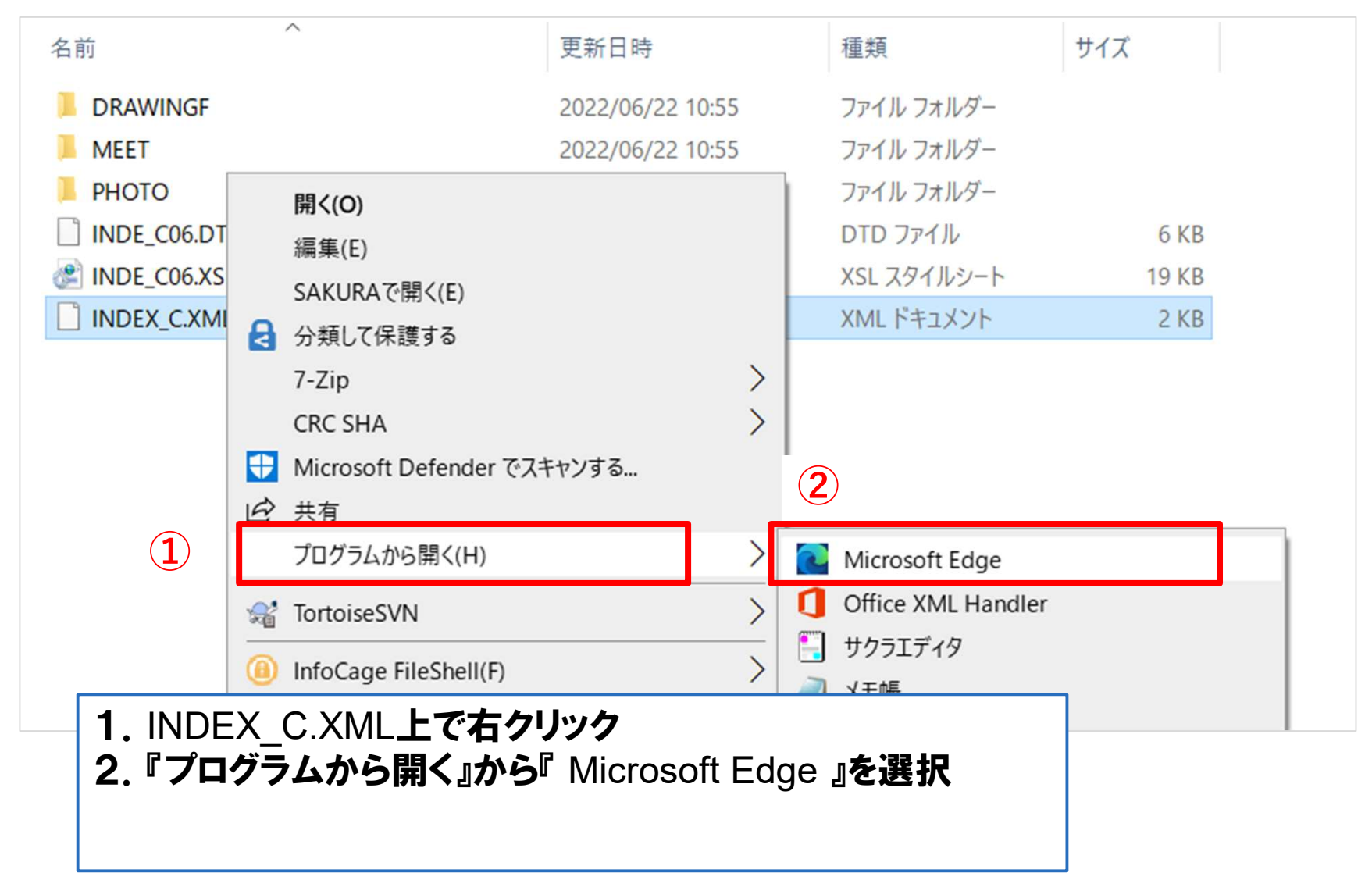

### Internet Explorer モードでXMLを開く 2/2

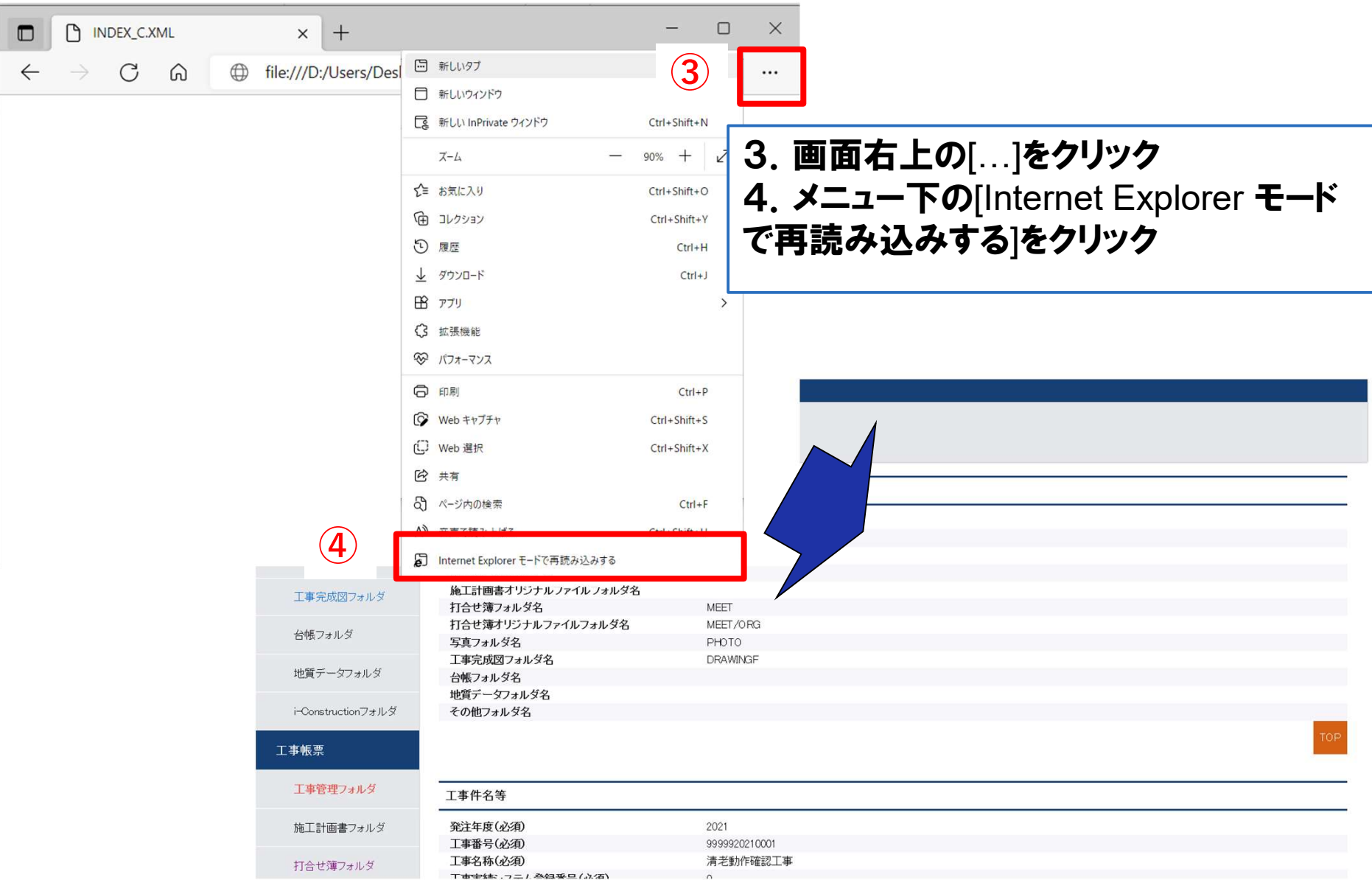